### **Registration How-To**

1. Go to <u>https://ssb-prod.ec.ulm.edu/PROD/twbkwbis.P\_GenMenu?name=homepage</u> or type in <u>banner.ulm.edu</u> into the URL bar. Click "Login to Access Your Personal ULM Information".

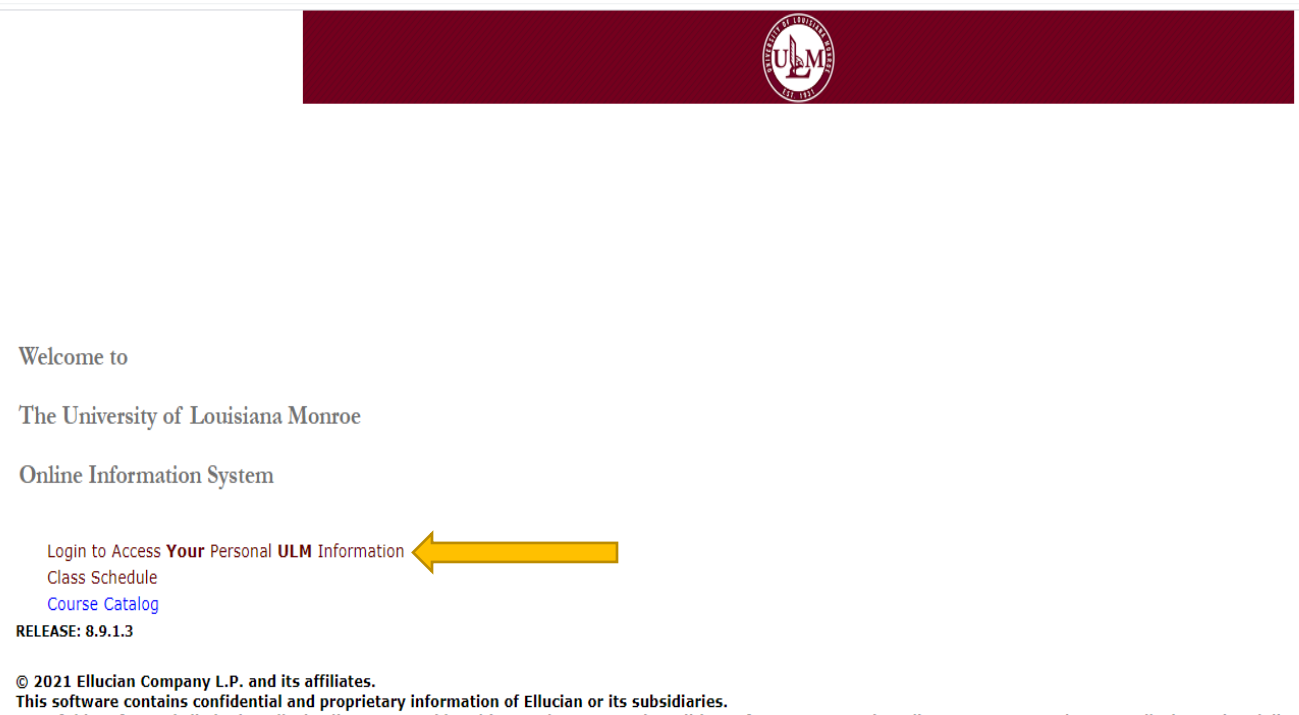

Use of this software is limited to Ellucian licensees, and is subject to the terms and conditions of one or more written license agreements between Ellucian and such licensees.

## 2. Enter your 8-digit Campus Wide Identification (CWID) and PIN number in the appropriate boxes.

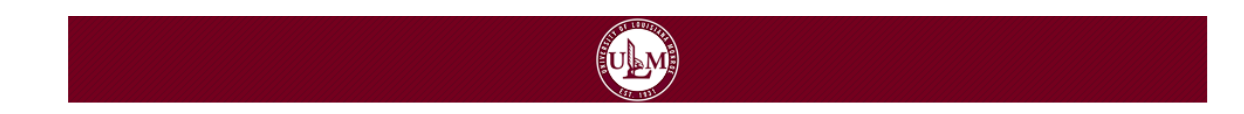

**ULM Secure Area Login** 

Please enter your Campus Wide Identification Number (CWID) and your Personal Identification Number (PIN). When finished, select Login.

Please Note: PIN is Case Sensitive

To protect your privacy, please Exit and close your browser when you are finished.

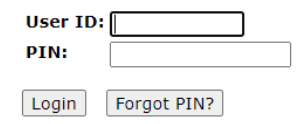

RELEASE: 8.9.1.3

© 2021 Ellucian Company L.P. and its affiliates.

This software contains confidential and proprietary information of Ellucian or its subsidiaries. Use of this software is limited to Ellucian licensees, and is subject to the terms and conditions of one or more written license agreements between Ellucian and such licensees. 3. Once on this page, click on the "Student" tab.

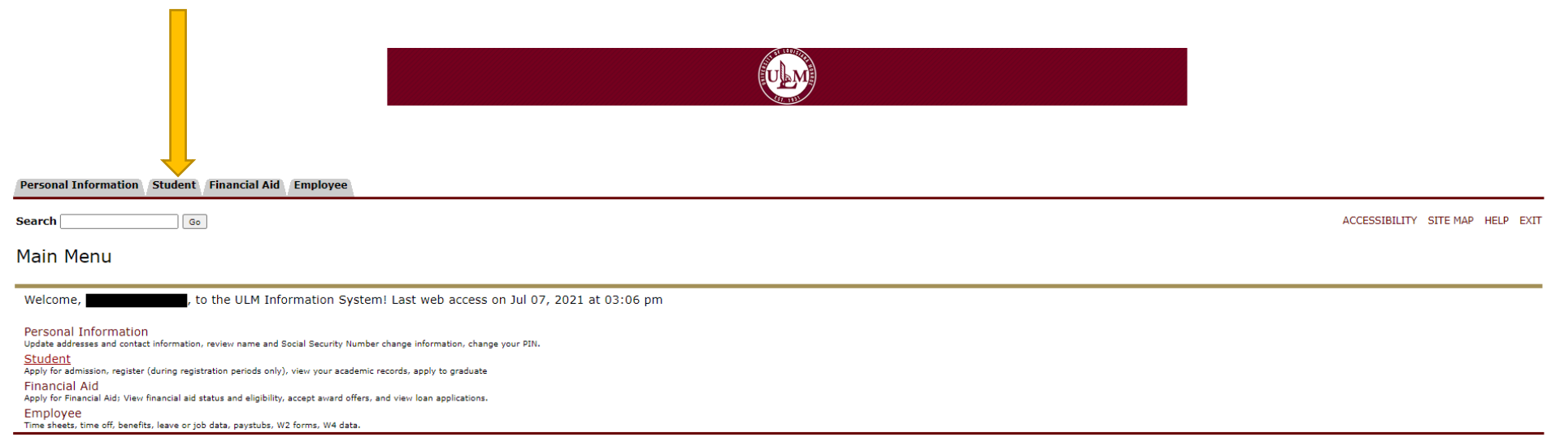

RELEASE: 8.9.1.3

4. Next, click on the first option, labeled "Registration"

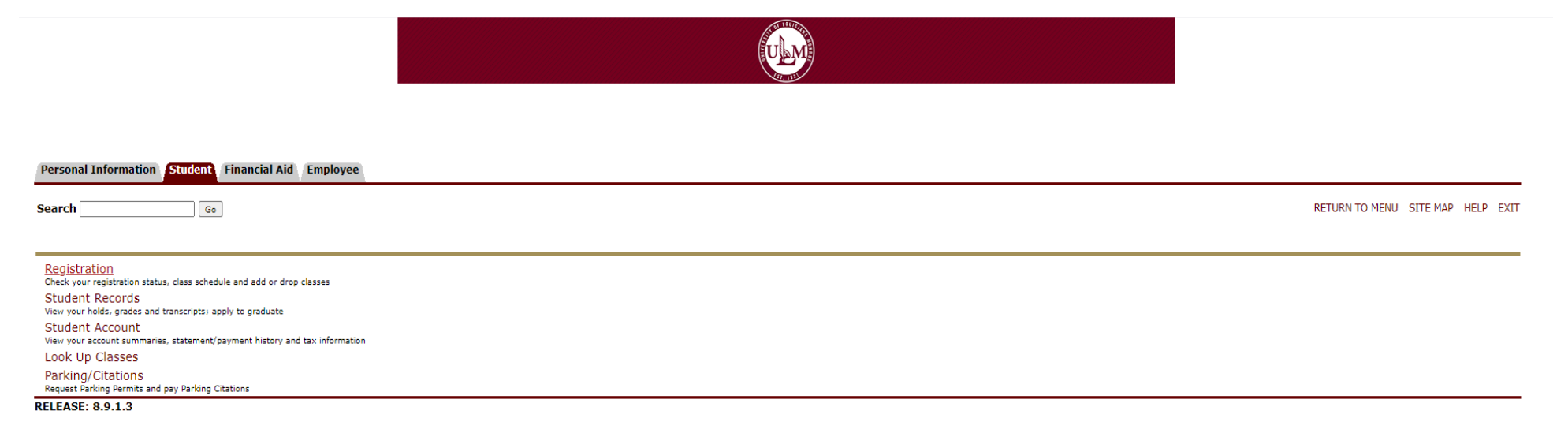

5. Next, choose the option labeled "Look Up Classes."

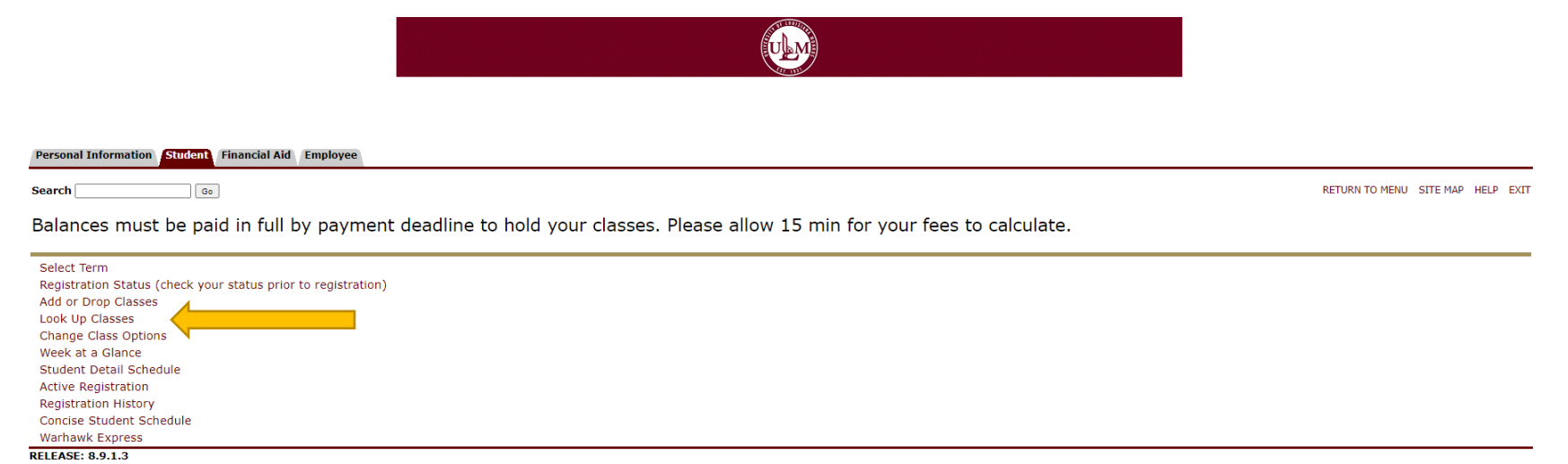

# 6. Select the term you are registering for via the dropdown menu provided. Once selected, click "submit."

RETURN TO MENU SITE MAP HELP EXIT

Jul 13, 2021 12:54 pm

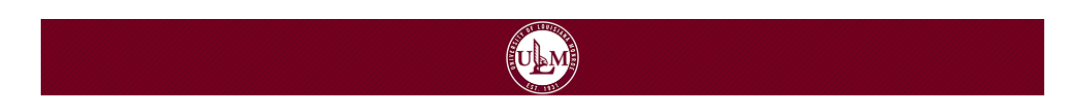

#### Personal Information Student Financial Aid Employee

Search Go

Select Term or Date Range

| Search by Term:         |                        |
|-------------------------|------------------------|
| None 🗸                  |                        |
| None                    |                        |
| Fall 2021               |                        |
| Summer 2021             |                        |
| Spring 2021 (View only) |                        |
| . Fall 2020             |                        |
| Summer 2020 (View only) |                        |
| Spring 2020 (View only) |                        |
| Fall 2019 (View only)   | P. and its affiliates. |
| Summer 2019 (View only) |                        |
| Spring 2019 (View only) |                        |
| Fall 2018 (View only)   |                        |
| Summer 2018 (View only) |                        |
| Spring 2018 (View only) |                        |
| Fall 2017 (View only)   |                        |
| Summer 2017 (View only) |                        |
| Spring 2017 (View only) |                        |
| Fall 2016 (View only)   |                        |
| Summer 2016 (View only) |                        |
| Spring 2016 (View only) |                        |
| Fall 2015 (View only)   |                        |

### 7. Select the appropriate subject for the class you would like to take.

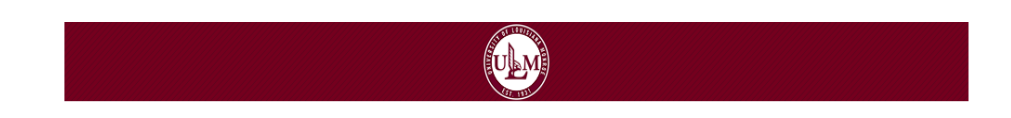

| Personal Information Student Financial Aid Employee                                                                                                    |                                    |
|----------------------------------------------------------------------------------------------------|------------------------------------|
| Search Go                                                                                                    | RETURN TO MENU SITE MAP HELP EXIT  |
| Look Up Classes                                                                                                    | Fall 2021<br>Jul 07, 2021 03:08 pm |
| Use the selection options to search the class schedule. You may choose any combination of fields to narrow your search, but you must select at least one Subject. Select Class Search when your selection is complete. |                                    |
| Subject: Elementary Education                                                                                                    |                                    |
| Course Search Advanced Search                                                                                                    |                                    |

[ Week at a Glance | Student Detail Schedule | View Holds ]

RELEASE: 8.7.2.7

### 8. Click on the class you would like to enroll in to view the sections.

| Search          | Go                          | RETURN TO MENU SITE MAP HELP EXIT |  |  |  |  |  |  |  |  |
|-----------------|-----------------------------|-----------------------------------|--|--|--|--|--|--|--|--|
| Look Up         | p Classes                   |                                   |  |  |  |  |  |  |  |  |
| Fall 2021       |                             |                                   |  |  |  |  |  |  |  |  |
| English<br>1000 | COMPOSITION RECITATION      | View Sections                     |  |  |  |  |  |  |  |  |
| 1001            | COMPOSITION I               | View Sections                     |  |  |  |  |  |  |  |  |
| 1002            | COMPOSITION II              | View Sections                     |  |  |  |  |  |  |  |  |
| 1010            | HONORS COMPOSITION          | View Sections                     |  |  |  |  |  |  |  |  |
| 2001            | BRITISH LITERATURE I        | View Sections                     |  |  |  |  |  |  |  |  |
| 2002            | BRITISH LITERATURE II       | View Sections                     |  |  |  |  |  |  |  |  |
| 2003            | WORLD LITERATURE I          | View Sections                     |  |  |  |  |  |  |  |  |
| 2004            | WORLD LITERATURE II         | View Sections                     |  |  |  |  |  |  |  |  |
| 2005            | AMERICAN LITERATURE I       | View Sections                     |  |  |  |  |  |  |  |  |
| 2006            | AMERICAN LITERATURE II      | View Sections                     |  |  |  |  |  |  |  |  |
| 2016            | AFRICAN-AMERICAN LITERATURE | View Sections                     |  |  |  |  |  |  |  |  |
|                 |                             |                                   |  |  |  |  |  |  |  |  |

# 9. Select the section of the class you would like to take, considering the time, format, professor, and capacity. A 'c' in the "Select" column indicates that the class is at capacity.

|                                                     |           |            |       |        |                  |      |                      |     |       |              |           |           | ULM                             |                 |               |                                                                          |
|-----------------------------------------------------|-----------|------------|-------|--------|------------------|------|----------------------|-----|-------|--------------|-----------|-----------|---------------------------------|-----------------|---------------|--------------------------------------------------------------------------|
|                                                     |           |            |       |        |                  | -    |                      |     |       |              |           |           |                                 |                 |               |                                                                          |
| Personal Information Student Financial Aid Employee |           |            |       |        |                  |      |                      |     |       |              |           |           |                                 |                 |               |                                                                          |
| Search Go                                           |           |            |       |        |                  |      |                      |     |       |              |           |           |                                 |                 |               |                                                                          |
| Fall 2021<br>Jul 07, 2021 03:08 pm                  |           |            |       |        |                  |      |                      |     |       |              |           |           |                                 |                 |               |                                                                          |
| Sections Found<br>English                           |           |            |       |        |                  |      |                      |     |       |              |           |           |                                 |                 |               |                                                                          |
| Seleo                                               | t CRN Sul | oj Crse Se | ec Cm | p Cred | Title            | Days | Time                 | Cap | Act R | em WL<br>Cap | WL<br>Act | WL<br>Rem | Instructor                      | Date<br>(MM/DD) | Location      | Attribute                                                                |
| <u>C</u>                                            | 40584 ENG | GL 1001 0  | м     | 3.000  | COMPOSITION      | MW   | 02:00 pm-03:15<br>pm | 25  | 25 0  | 0            | 0         | 0         | James Lanis Pettit ( <u>P</u> ) | 08/16-12/07     | WALK 2-<br>49 | Affordable Ed Resources Used                                             |
| C                                                   | 40585 ENG | GL 1001 0  | м     | 3.000  | COMPOSITION      | MWF  | 09:00 am-09:50<br>am | 25  | 25 0  | 20           | 0         | 20        | Tabitha Loveless McBride<br>(P) | 08/16-12/07     | WALK 2-<br>95 | Affordable Ed Resources Used                                             |
| C                                                   | 40590 ENG | GL 1001 0  | м     | 3.000  | COMPOSITION      | MWF  | 11:00 am-11:50<br>am | 25  | 25 0  | 20           | 0         | 20        | Anahy Mejia ( <u>P</u> )        | 08/16-12/07     | ТВА           | Affordable Ed Resources Used                                             |
| ✓                                                   | 40601 ENG | GL 1001 0  | м     | 3.000  |                  |      | TBA                  | 25  | 11 1  | 4 20         | 0         | 20        | Hannah H Meredith ( <u>P</u> )  | 10/11-12/07     | ТВА           | Affordable Ed Resources Used and Electronic Course Fee and Second 8-week |
| C                                                   | 40614 ENG | GL 1001 0  | м     | 3.000  | COMPOSITION<br>I |      | TBA                  | 25  | 25 0  | 0            | 0         | 0         | Scott Alan Keels (P)            | 08/16-10/08     | TBA           | Affordable Ed Resources Used and Electronic Course Fee                   |
| Register Add to WorkSheet New Search                |           |            |       |        |                  |      |                      |     |       |              |           |           |                                 |                 |               |                                                                          |
|                                                     |           |            |       |        |                  |      |                      |     | [     | Week at a    | Glance    | Studen    | t Detail Schedule   View Fee    | Assessment ]    |               |                                                                          |

RELEASE: 8.7.2.7

### 10. Once you have selected your class, it will appear with your other registered classes. To view all of your registered classes, click "Add or Drop Classes" on the screen of step 5.

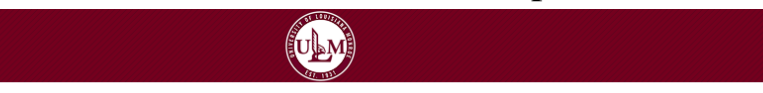

#### Personal Information Student Financial Aid Employee RETURN TO MENU SITE MAP HELP EXIT Search Go Add or Drop Classes Fall 2021 Jul 13, 2021 01:11 pm To add a class, enter the Course Reference Number in the Add Classes section. To drop a class, use the options available in the Action pull-down list. Current Schedule CRN Subj Crse Sec Level Cred Grade Mode Title Status Action Web Registered on Apr 14, 2021 None ✓ 41779 SPLP 5061 0 Graduate 3.000 Standard SEMIN/OROPHARYNGEAL INVOLVE ✓ 41780 SPLP 5076 0 Graduate 3.000 Standard PRACTICUM-SITE I Web Registered on Apr 14, 2021 None ✓ 42207 SPLP 5042 0 Graduate 3.000 Standard SEMINAR IN VOICE DISORDERS Web Registered on Apr 14, 2021 None Total Credit Hours: 9.000 Billing Hours: 9.000 Minimum Hours: 0.000 Maximum Hours: 18.000 Date: Jul 13, 2021 01:11 pm Add Classes Worksheet CRNs Submit Changes Class Search Reset

[ View Holds | Change Class Options | Registration Fee Assessment ]

**RELEASE: 8.7.1**